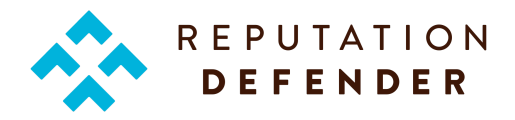

## OIDC Configuration Guide for Okta

This guide illustrates how to configure and install the ReputationDefender (RD) app in Okta. The ReputationDefender app allows you to add SSO capabilities for your users. Provisioning of RD accounts via Okta is not supported. Our app supports both Okta-initiated SSO and SSO initiated by the user on an org-specific <u>reputationdefender.com</u> URL.

## Prerequisites

Ensure that you have the following before you start configuring Okta:

- An Okta account with admin privileges
- A list of users with pre-existing accounts on ReputationDefender

## Install the ReputationDefender app

- 1. Log in to Okta.
- 2. If you're using the Developer Console, go to **Developer Console** > **Classic UI** to switch to the classic Okta UI.
- 3. Go to the **Applications** tab, then click **Add Application**.
- 4. Enter ReputationDefender in the Search field.
- 5. Click Add next to ReputationDefender in the list of results. This will add the app.
- 6. Click Done.

Although the app is installed, it won't work until ReputationDefender configures your app's Client Id in its system.

## Send us the Client Data

Send your Client Id and Issuer to your salesperson. This will allow us to configure the app in our system. The data should be something like:

- Client Id: 0o23o23490kllg1rn1d8
- Issuer: https://instance.okta.com

Once we configure your data in our system, we'll return a "client" value that should be configured as both the *client* and *client2* values in your app. Once these values are set, the app should be functional. We will also provide the org-specific URL that clients can use to login.

For questions or concerns, please contact our support team <a href="mailto:support@reputationdefender.com">support@reputationdefender.com</a>.